# X-Lite 使用說明

### 目錄:

| 下載 X-Lite                                 | 2                                                                                                    |
|-------------------------------------------|----------------------------------------------------------------------------------------------------|
| 安裝 (一直 NEXT->Install ->Finish)            | 2                                                                                                    |
| 帳號設定                                      | 3                                                                                                    |
| 3.1. 使用 sip.net.nsysu.edu.tw 的帳號          | 3                                                                                                    |
| 3.2. 使用proxy-nsysu.enum.org.tw (0944-)的帳號 | 6                                                                                                    |
| 撥打電話                                      | 9                                                                                                    |
| 電話簿                                       |                                                                                                    |
| 注意事項                                      | 14                                                                                                    |
|                                           | <ul> <li>下載 X-Lite</li> <li>安裝 (一直 NEXT-&gt;Install -&gt;Finish)</li> <li>帳號設定</li> <li>3.1. 使用 sip.net.nsysu.edu.tw 的帳號</li> <li>3.2. 使用proxy-nsysu.enum.org.tw (0944-)的帳號</li> <li>撥打電話</li> <li>電話簿</li> <li>注意事項</li> </ul> |

# 1. 下載 X-Lite

請至 <u>http://www.xten.com/index.php?menu=products&smenu=download</u> 下載

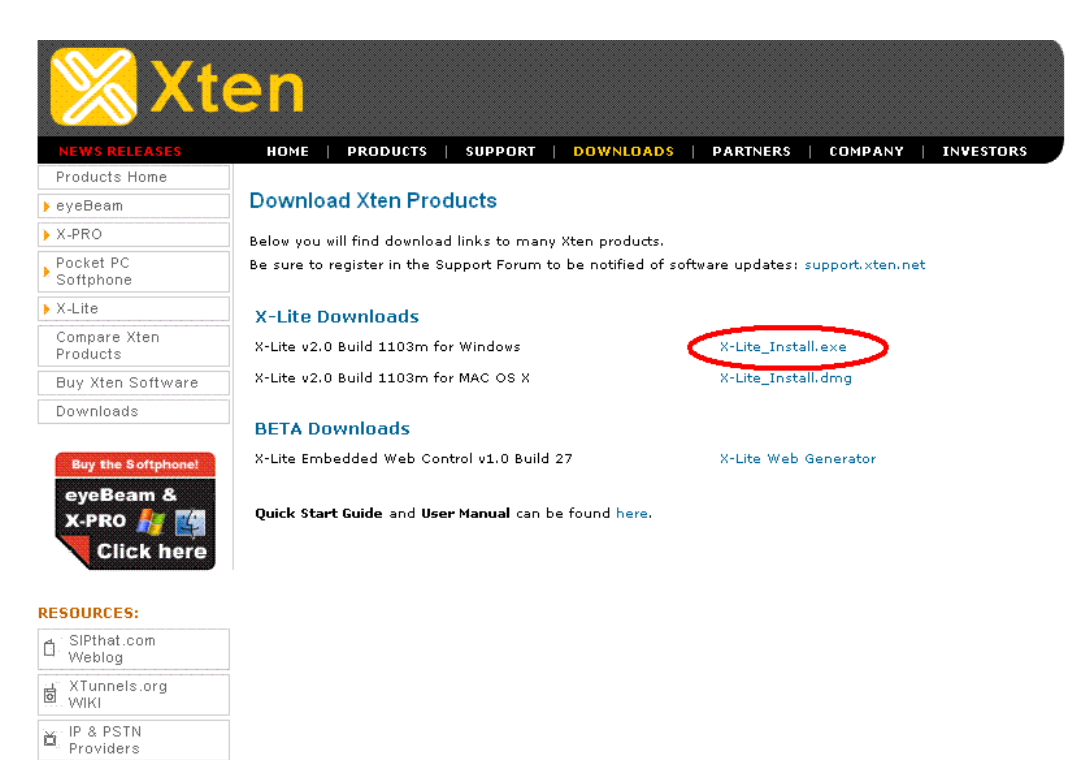

2. 安裝 (一直 NEXT->Install ->Finish)

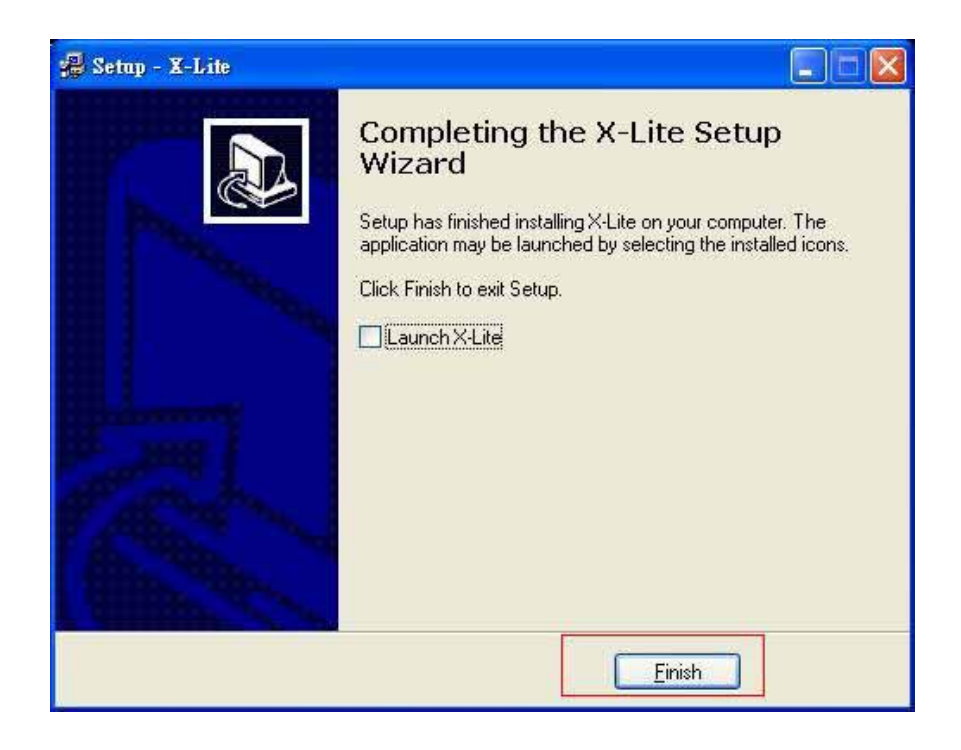

## 3. 帳號設定

## 3.1. 使用 sip.net.nsysu.edu.tw 的帳號

- 以 1. 帳號:4002
  - 2. 密碼:994002

爲例:

1. 按 Menu 鍵

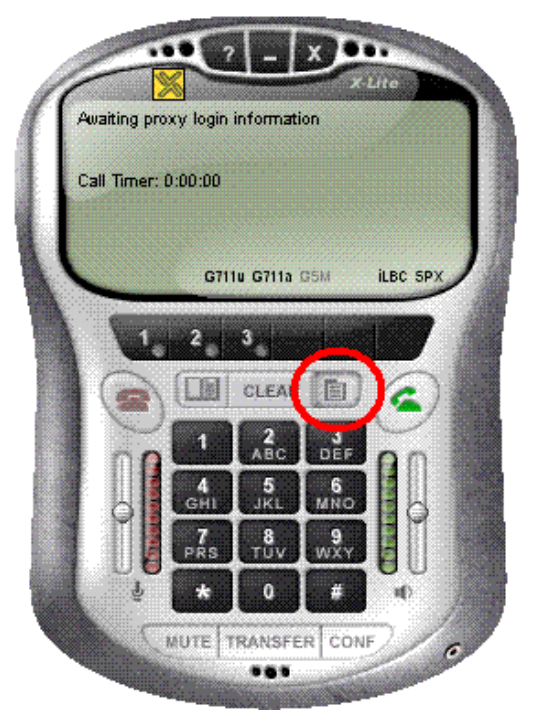

2. 選擇 System Settings

| Menu                   |                                       |  |
|------------------------|---------------------------------------|--|
| vlain Menu             |                                       |  |
| Recent Calls           |                                       |  |
| Phonebook              |                                       |  |
| College Contract       | • • • • • • • • • • • • • • • • • • • |  |
| 🔵 🛠 System Settings    |                                       |  |
| <u>∰ / d</u> /0, stern | Settings                              |  |
|                        |                                       |  |
|                        |                                       |  |
|                        |                                       |  |
|                        |                                       |  |
|                        |                                       |  |
|                        |                                       |  |
|                        |                                       |  |
|                        |                                       |  |
| -                      | SELECT                                |  |

#### 3. 選擇 SIP Proxy

| Network<br>SIP Proxy<br>X-Tunnels<br>X-Cipher<br>X-Vox<br>Speaker Audio Device: (default)<br>Morophone Audio Device: (default) |  |
|----------------------------------------------------------------------------------------------------|--|
| SIP Proxy<br>X-Tunnels<br>X-Cipher<br>X-Vox<br>Speaker Audio Device: (default)<br>Morophone Audio Device: (default)            |  |
| X-Tunnels<br>X-Cipher<br>X-Vox<br>Speaker Audio Device: (default)<br>Microphone Audio Device: (default)                        |  |
| X-Cipher<br>X-V6x<br>Speaker Audio Device: (default)<br>Morophone Audio Device: (default)                                      |  |
| X-Vox<br>Speaker Audio Device: (default)<br>Microphone Audio Device: (default)                                                 |  |
| Speaker Audio Device: (default)<br>Microphone Audio Device: (default)                                                          |  |
| Mcrophone Audio Device: (default)                                                                                              |  |
|                                                                                                    |  |
| Ring Audio Device: (none)                                                                                                    |  |
| USB Settings                                                                                                    |  |
|                                                                                                    |  |
|                                                                                                    |  |
|                                                                                                    |  |
|                                                                                                    |  |

4. 選擇第一個 Default Proxy

| SIP PROXY |  |
|-----------|--|
| [Default] |  |
| Proxy 1   |  |
| Proxy 2   |  |
| Proxy 3   |  |
| Proxy 4   |  |
| Proxy 5   |  |
| Proxy 6   |  |
| Proxy 7   |  |
| Proxy 8   |  |
| Proxy 9   |  |
|           |  |
|           |  |
|           |  |
| Â         |  |

5. 設定此帳號、密碼以註冊此 Proxy

Enable : Yes Display Name : 打電話時,出現在對方來電顯示的名稱 Username : 4002 (輸入帳號) Authorization : 4002 (與帳號相同) Password : 994002 (輸入密碼) Domain/Realm : sip.net.nsysu.edu.tw SIP Proxy : sip.net.nsysu.edu.tw

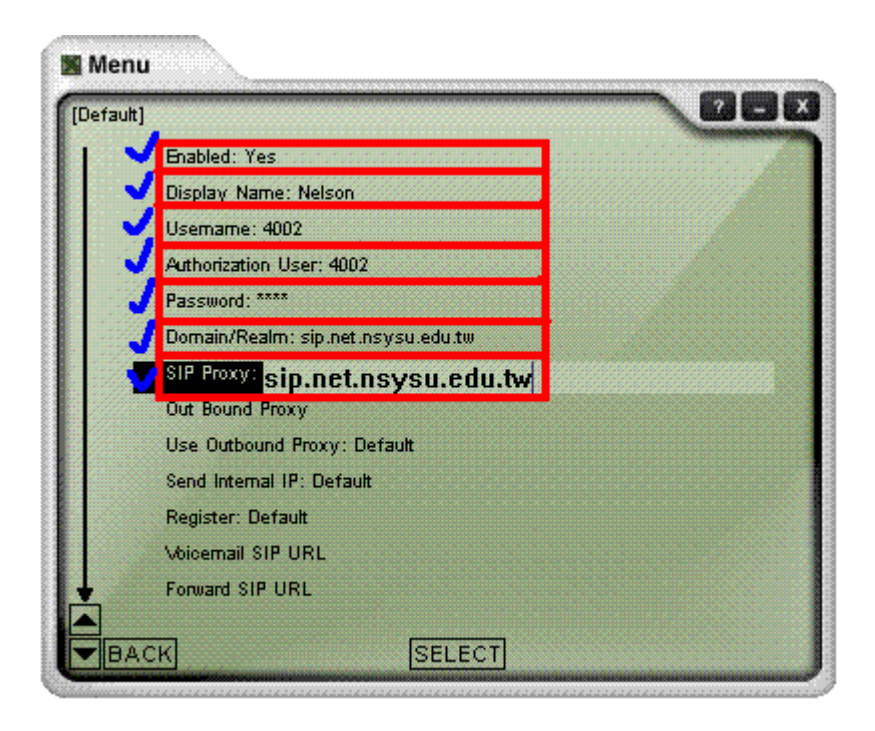

至此已設定完成,可將設定的視窗關閉,並確認是否註冊成功。

#### 6. 確認註冊成功與否

在電話的視窗中按下滑鼠"右鍵",確認剛剛設定的帳號是否註冊成功!

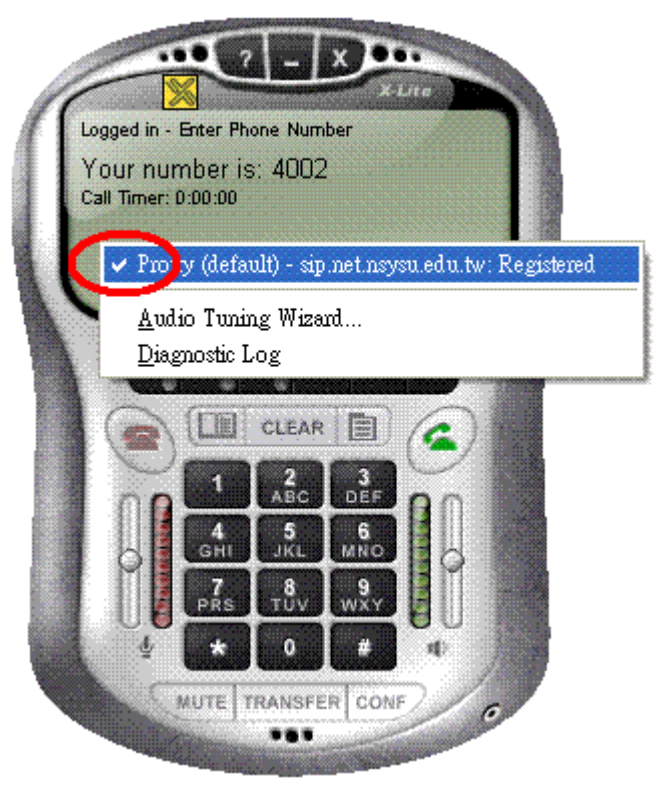

在此我們可以看到剛剛設定的帳號裡面已經有打勾,則表示已經註冊成功。

# 3.2. 使用 proxy-nsysu.enum.org.tw (0944-)的帳號

- 以 1. 帳號: 0944008001
  - 2. 密碼:XXXXXXXXXXX
- 爲例 :
- 1. 按 Menu 鍵

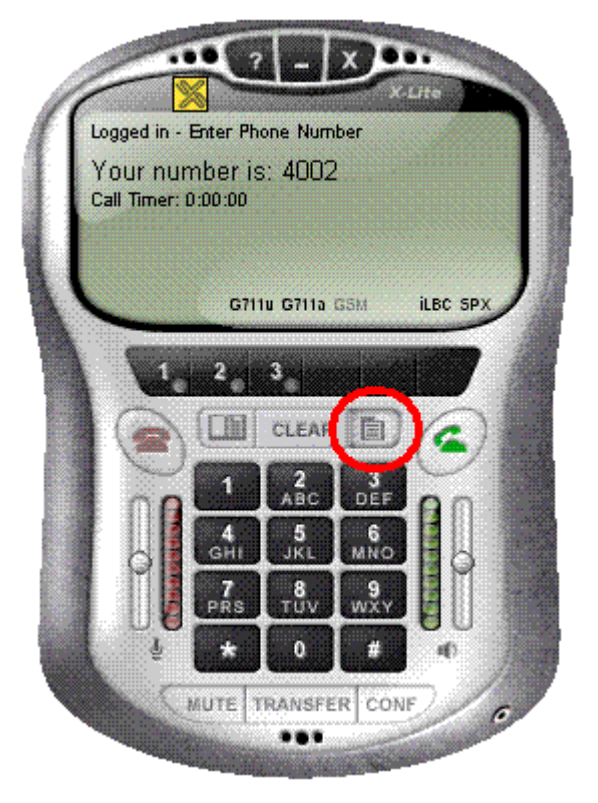

2. 選擇 System Settings

| vlain Menu      |         |  |
|-----------------|---------|--|
| Recent Calls    |         |  |
| Phonebook       |         |  |
| Ciller Carriege |         |  |
| System Settings |         |  |
| 🚊 / d           | ettings |  |
|                 |         |  |
|                 |         |  |
|                 |         |  |
|                 |         |  |
|                 |         |  |
|                 |         |  |
|                 |         |  |
|                 |         |  |
|                 |         |  |

### 3. 選擇 SIP Proxy

| Syste | em Settings                        | BBI |
|-------|------------------------------------|-----|
| 1     | Network                            |     |
|       | SIP Proxy                          |     |
|       | X-Tunnels                          |     |
|       | X-Cipher                           |     |
|       | X-Wbx                              |     |
|       | Speaker Audio Device: (default)    |     |
|       | Microphone Audio Device: (default) |     |
|       | Ring Audio Device: (none)          |     |
|       | USB Settings                       |     |
|       |                                    |     |
|       |                                    |     |
|       |                                    |     |
|       |                                    |     |
|       |                                    |     |

#### 4. 選擇 Proxy 1

於我們已經將 Default proxy 設定為 sip.net.nsysu.edu.tw 的帳號,因此我們 現在要選 Proxy 1 來做設定。(X-Lite 最多可以同時註冊 10 個 SIP Server 的 帳號)

| Proxy 1<br>Proxy 2<br>Proxy 3<br>Proxy 4<br>Proxy 6<br>Proxy 6<br>Proxy 7<br>Proxy 8<br>Proxy 9 | FIOXy            |                 |  |
|-------------------------------------------------------------------------------------------------|------------------|-----------------|--|
| Proxy 1<br>Proxy 2<br>Proxy 3<br>Proxy 4<br>Proxy 5<br>Proxy 6<br>Proxy 7<br>Proxy 8<br>Proxy 9 | [Default]: sip.n | et.nsysu.edu.tw |  |
| Proxy 2<br>Proxy 3<br>Proxy 4<br>Proxy 5<br>Proxy 6<br>Proxy 7<br>Proxy 8<br>Proxy 9            | Proxy 1          |                 |  |
| Proxy 3<br>Proxy 4<br>Proxy 5<br>Proxy 6<br>Proxy 7<br>Proxy 8<br>Proxy 9                       | Proxy 2          |                 |  |
| Proxy 4<br>Proxy 5<br>Proxy 6<br>Proxy 7<br>Proxy 8<br>Proxy 9                                  | Proxy 3          |                 |  |
| Proxy 5<br>Proxy 6<br>Proxy 7<br>Proxy 8<br>Proxy 9                                             | Proxy 4          |                 |  |
| Proxy 6<br>Proxy 7<br>Proxy 8<br>Proxy 9                                                        | Proxy 5          |                 |  |
| Proxy 7<br>Proxy 8<br>Proxy 9                                                                   | Proxy 6          |                 |  |
| Proxy 8<br>Proxy 9                                                                              | Proxy 7          |                 |  |
| Proxy 9                                                                                         | Proxy 8          |                 |  |
|                                                                                                 | Proxy 9          |                 |  |
|                                                                                                 |                  |                 |  |
|                                                                                                 |                  |                 |  |
|                                                                                                 |                  |                 |  |

5. 設定此帳號、密碼以註冊此 Proxy Enable: Yes
Display Name: 打電話時,出現在對方來電顯示的名稱 Username: 0944008001 (輸入帳號)
Authorization: 0944008001 (與帳號相同)
Password: XXXXXXXXX (輸入密碼)
Domain/Realm: proxy-nsysu.enum.org.tw
SIP Proxy: proxy-nsysu.enum.org.tw

| ixy i    |                                               | 10000 |
|----------|-----------------------------------------------|-------|
| শ        | Enabled: Yes                                  |       |
| 굇        | Display Name: Nelson                          |       |
| শ        | Usemame: 0944008001                           |       |
| <b>V</b> | Authorization User: 0944008001                |       |
| Л        | Password: ****                                |       |
| Л        | Domain/Realm: proxy-nsysulenum.org.tw         |       |
| 1        | <sup>SIP Proxy:</sup> proxy-nsysu.enum.org.tw |       |
|          | Out Bound Proxy                               |       |
|          | Use Outbound Proxy: Default                   |       |
|          | Send Internal IP: Default                     |       |
|          | Register: Default                             |       |
|          | Voicemail SIP URL                             |       |
|          | Forward SIP URL                               |       |

至此已設定完成,可將設定的視窗關閉,並確認是否註冊成功。

#### 6. 確認註冊成功與否

在電話的視窗中按下滑鼠"右鍵",確認剛剛設定的帳號是否註冊成功!

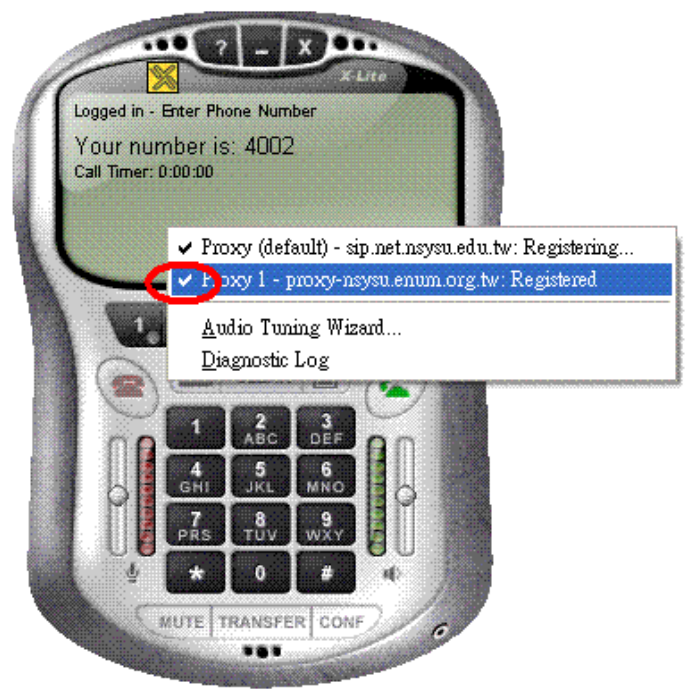

### 4. 撥打電話

#### 1. 輸入號碼

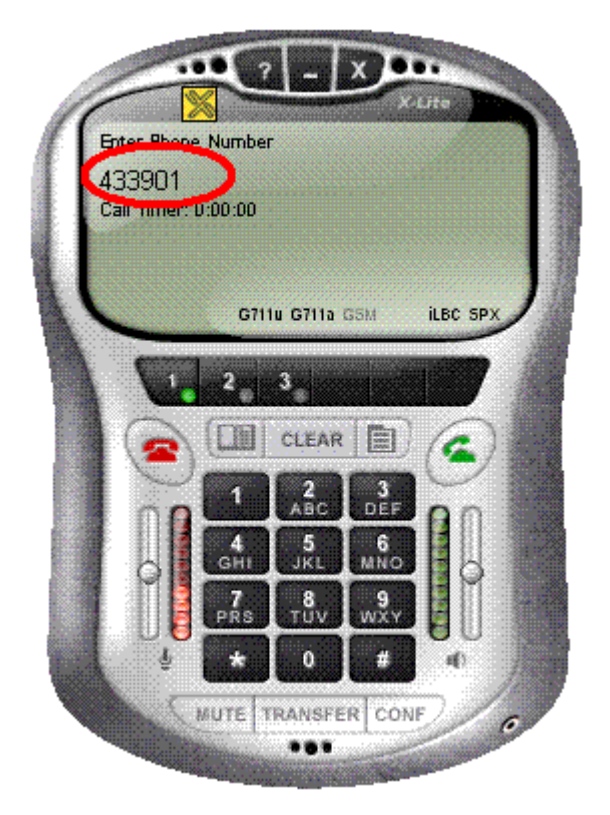

2. 選擇使用的 Server、帳號

輸入號碼之後,按下"右鍵"選擇要使用哪個伺服器及帳號來撥打(由於可以 註冊多個 Server 及帳號,因此若要撥打其它伺服器的門號,可在此變更)

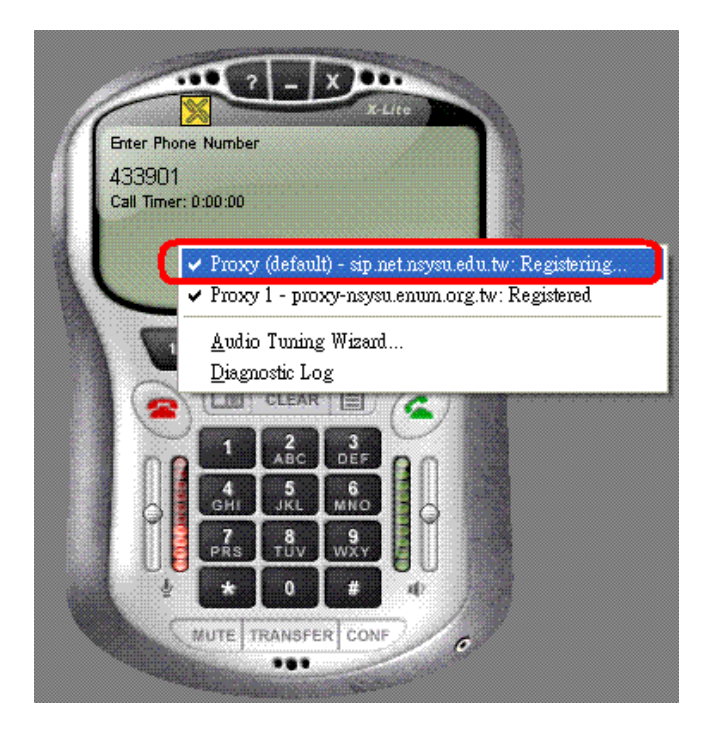

#### 3. 按下撥打鍵

按下撥打的按鍵後即可順利撥出。

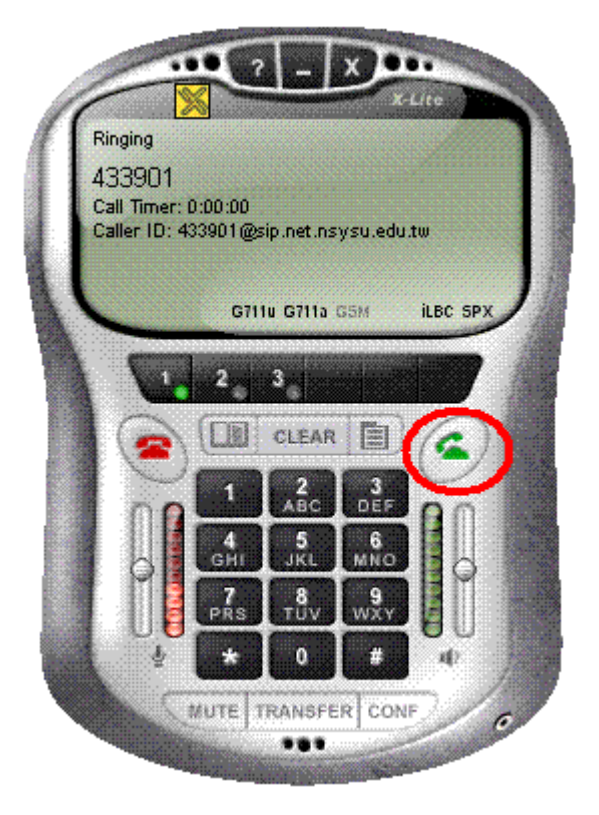

4. 重撥

請將滑鼠移至剛剛輸入的號碼中,直接按滑鼠"左鍵"即可重撥

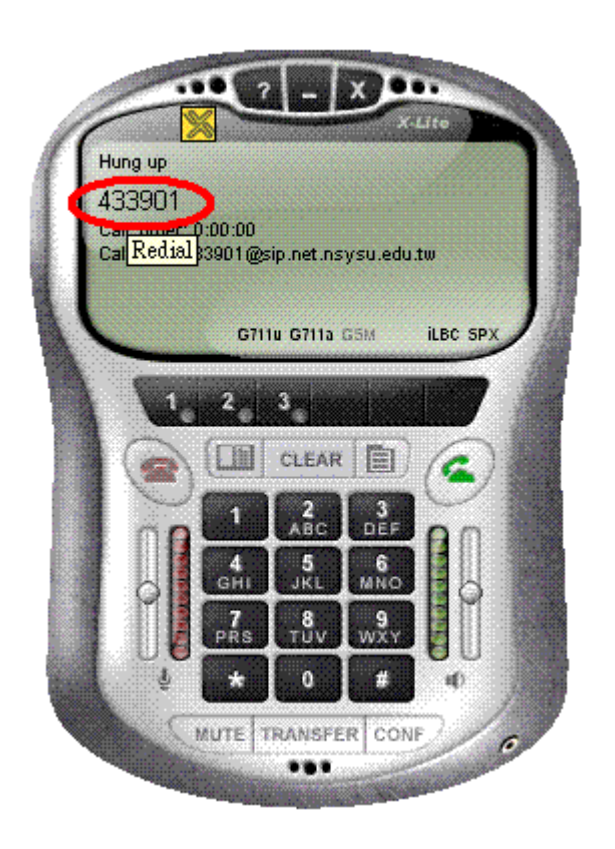

# 5. 電話簿

#### 1. 按下電話簿按鍵

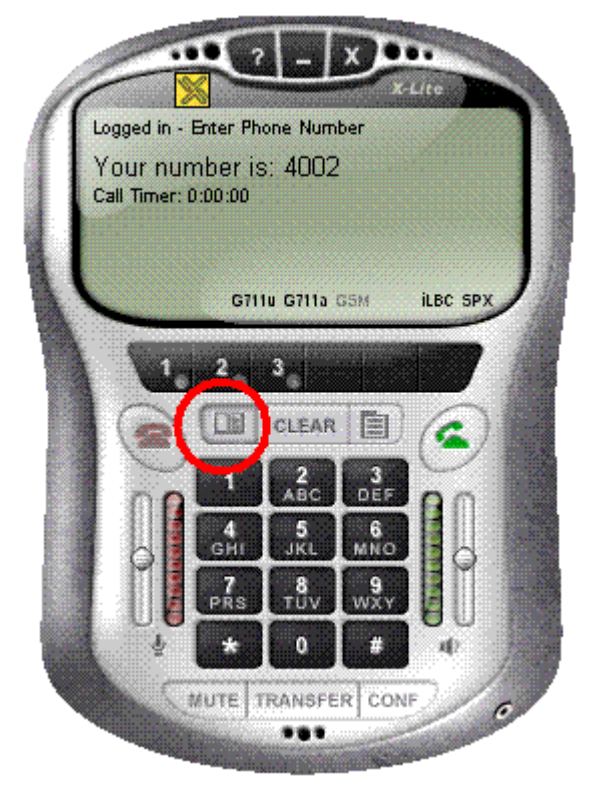

2. 新增名單

按下 New Entry

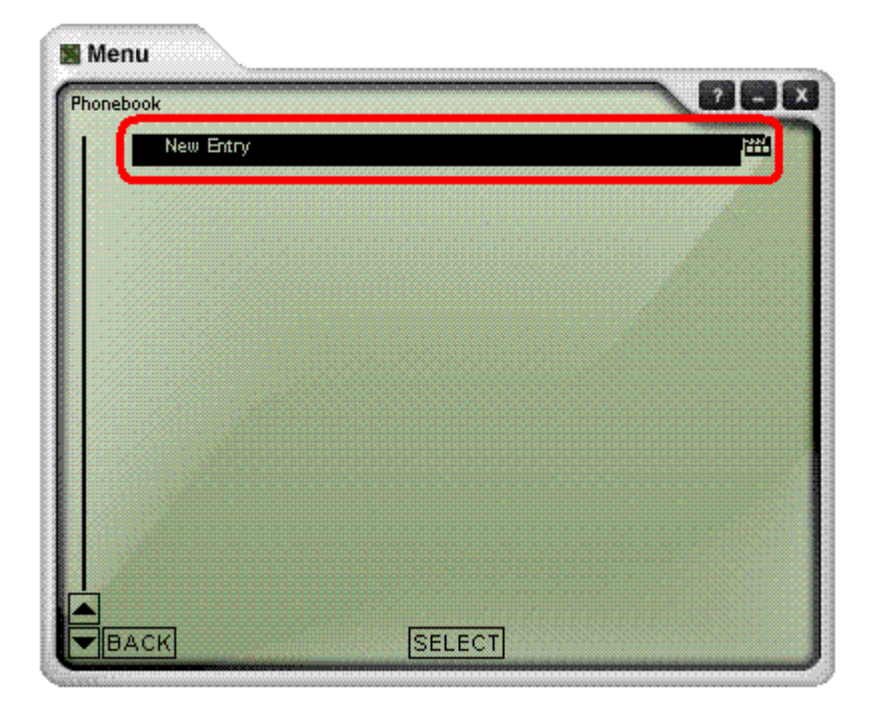

#### 3. 輸入資料

Name: 在電話簿中顯示的名稱Phome number: 對方的號碼Type: 可對此電話號碼做分類Proxy ID: 可以選定這個電話號碼是註冊於哪個 SIP Server 的Speed No: 快速鍵

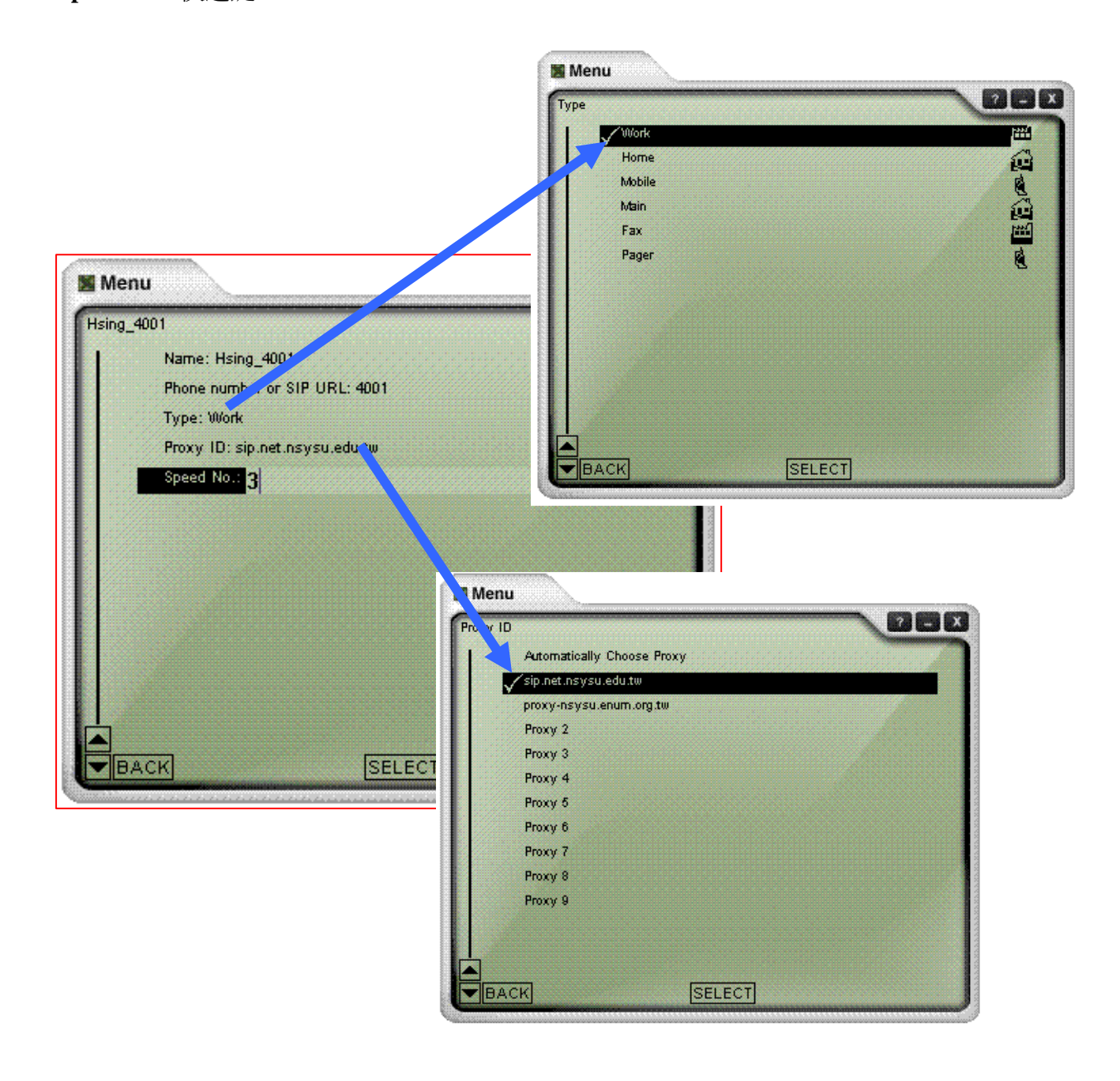

輸入完成後選擇 "BACK" 離開

#### 4. 撥打電話簿中的電話

方法一:選擇剛剛輸入的資料,並按撥出鍵撥出。

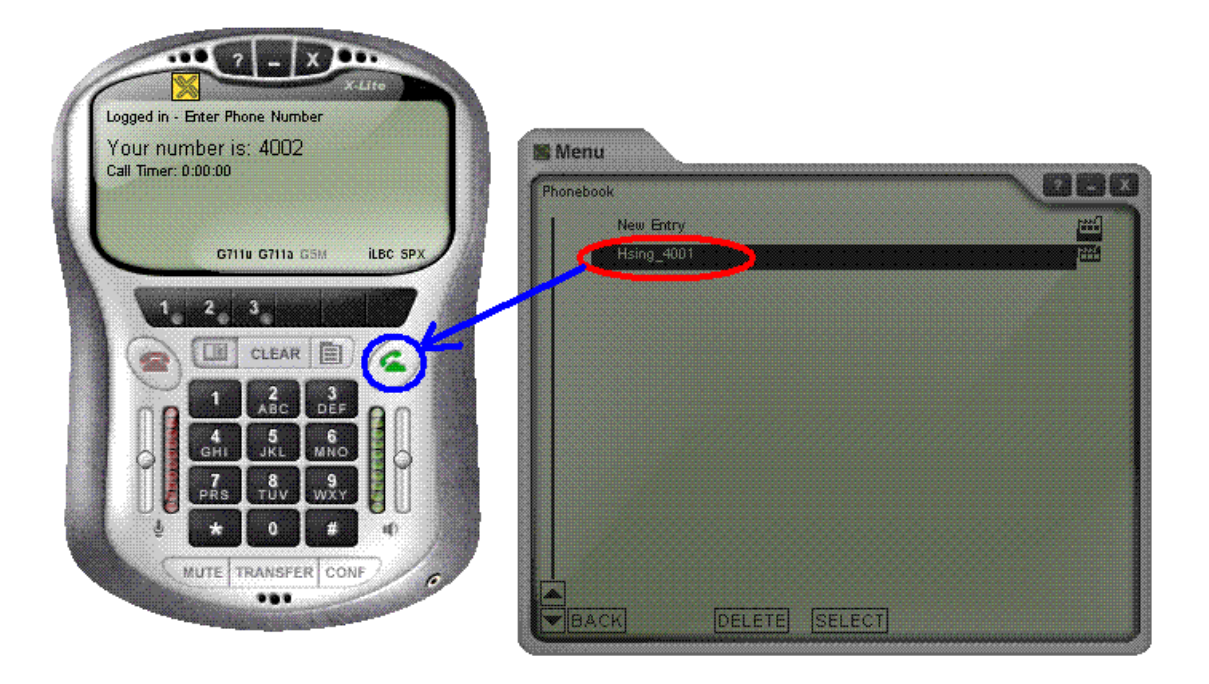

方法二:輸入剛剛打的快速鍵(之前範例的快速鍵為3)並撥出

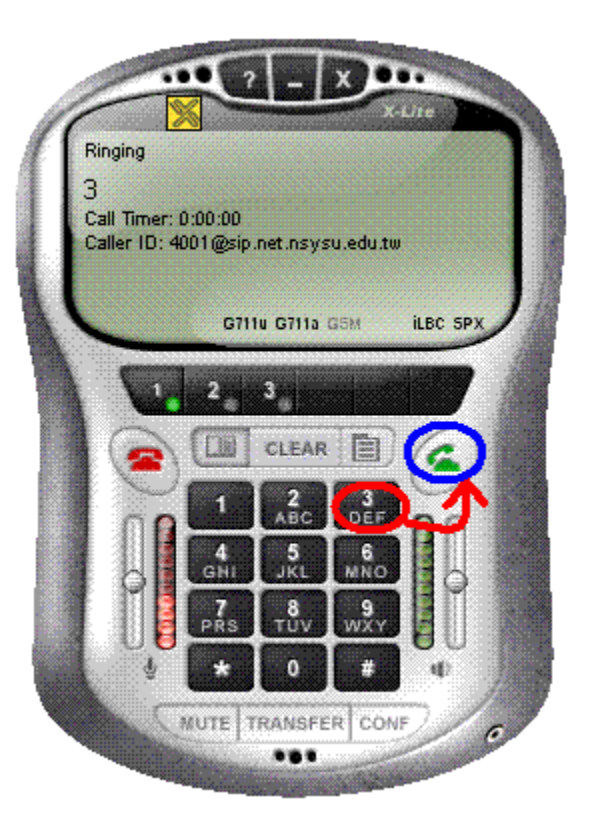

# 6. 注意事項

在系統關機前應正常關閉 X-Lite 以防止電話簿消失不見。

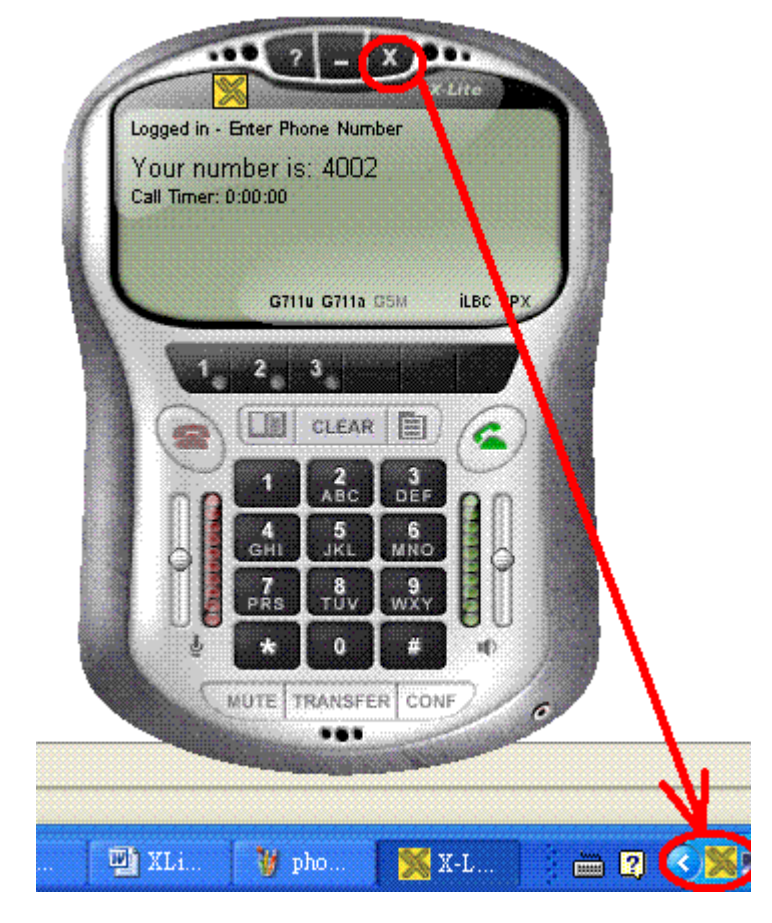

選擇 Exit 以正常離開

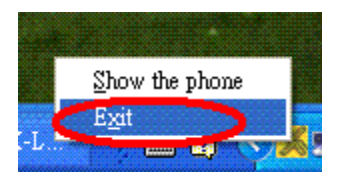